#### Safety Engineering Management – SafetyPoint Covaris Pty Ltd

#### PO Box 3456 Bankstown Square NSW 2200

**Summary:** The Covaris Safety Engineering Management is an established system based on the Australian and International Standards and engineering best practice in safety engineering. It enables the systematic examination of the hazards associated with plant and machinery, leading to a documented safety improvement scheme and an ultimately safer workplace.

### 1.0 INTRODUCTION

This paper presents the information system developed by Covaris Pty Ltd to manage OH&S engineering data, with the intent to:

- 1. Optimise improvement opportunities
- 2. Assess risk in various situations
- 3. Register improvement works in hand

4. Report on legacy risk once improvement work has completed

The technology is a web-based product fully developed in Java, and accessing a database containing relevant information. The product is called SafetyPoint and represents a cohesive way in managing information for the engineering process in reducing work place risk. The steps involved in this process include:

- Identification of machinery and locations for which risk needs to be managed
- Conduct a consistent and comprehensive assessment of the risk present, including an appreciation of multiple energy sources
- Identify and score all hazards present according to an approved risk matrix
- List and manage safety jobs which are tasks needed to mitigate the risk, eg isolation, guarding, re-design, etc

It is important to appreciate that effective safety engineering traces the mitigation work and subsequently scores the risk reduction associated with

## 2.0 MACHINE IDENTIFICATION

Safety is managed on the basis of individual machines or location sites. The safety database can be search according to a number of criteria as indicated in the search window below.

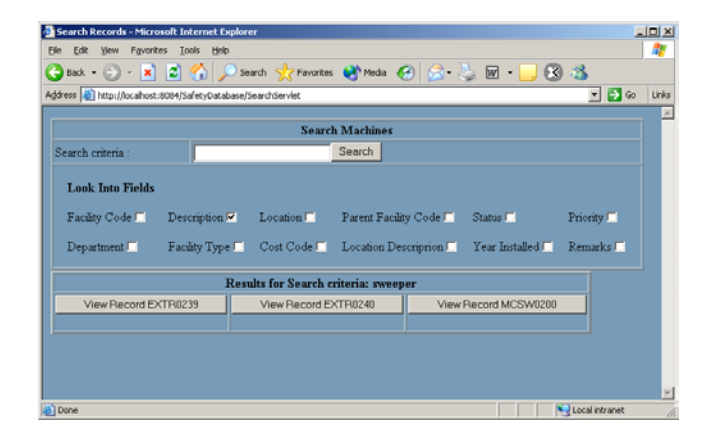

Once a number of machine possibilities are determined, then options are presented to the user. In the example below a search was made for all machines which included the word sweep in their description.

Clicking any one of the command buttons will raise the main record window for that machine or location. An example is shown below for a sweeping machine. Saving and changing data is subject to privileges applied to the user.

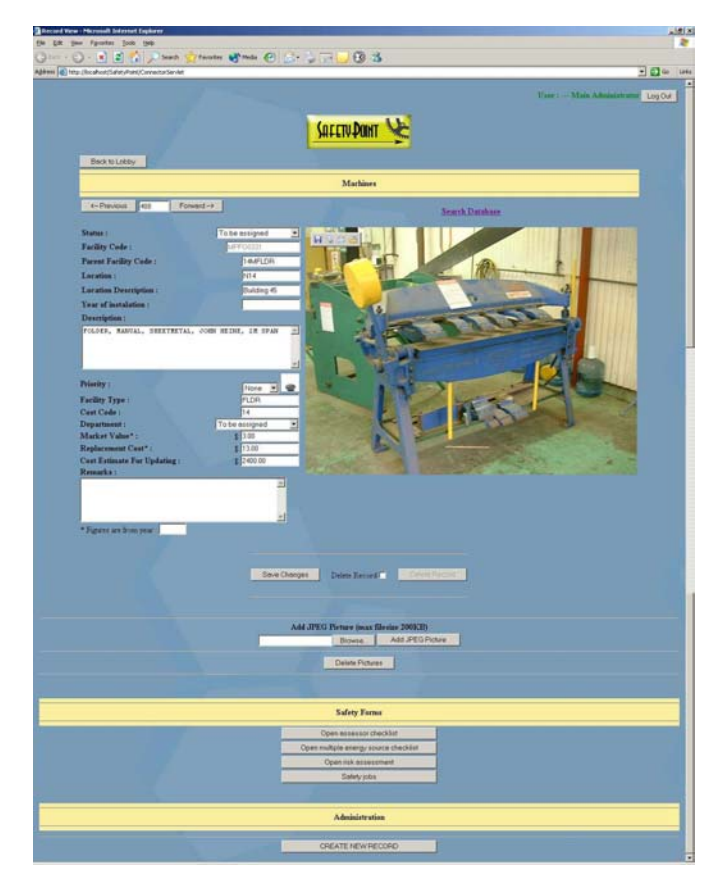

Functionality associated with the item of equipment is then displayed as a set of command buttons below. These include:

- Assessor Checklist
- Multiple Energy Source
- Hazard Identification
- Safety Jobs

• Users with write privileges can also see the "CREATE NEW RECORD" option which will open a blank Main Record Window form allowing the user to enter their data.

### 3.0 ASSESSOR CHECKLIST

The Assessor Checklist captures information associated with the technical risk of an item of equipment or a location. Only users with write privileges can modify and save the data.

| Canada Cara Cara Cara Cara Cara Cara Cara C                                                                                                    |               |
|----------------------------------------------------------------------------------------------------|---------------|
| 1000                                                                                                    | in the second |
|                                                                                                    | Eber ( )      |
| Corrent Dover Ve                                                                                                    |               |
| MITELY VILL                                                                                                    |               |
| Electric to More                                                                                                    |               |
| Assessor CheckBat                                                                                                    |               |
| Taulter Cale                                                                                                    | -             |
| Location :                                                                                                    |               |
| Duly hours of operation : 02                                                                                                    |               |
| Description I Proceedings and an annual sectors                                                                                                    |               |
|                                                                                                    |               |
|                                                                                                    | 25            |
| Operator Observations :                                                                                                    |               |
| Operatorni Mr. C. Collinz, Mr. P. Trudjana, Mr. H. Armetring<br>Duperatorni Mr. D. Cough                                                                                                    | -             |
| - No particular problems on this section,                                                                                                    | 1             |
| Date: I to a little database                                                                                                    |               |
| Annuari Onice Americe 2                                                                                                    |               |
| Assessor Observations :                                                                                                    | -             |
|                                                                                                    | 22            |
|                                                                                                    |               |
|                                                                                                    |               |
| Resarts                                                                                                    |               |
|                                                                                                    | 20            |
|                                                                                                    |               |
|                                                                                                    |               |
|                                                                                                    | 2             |
|                                                                                                    |               |
| States State ( California D S                                                                                                    |               |
| Streems Street C (St. ) (7 ) (9 ) (3 )                                                                                                    | 2             |
| States of the Carlos of States                                                                                                    | 2             |
| Series Series Contraction Series and the series and the series and the series of the series of the s |               |
| Structure Structure (C) (C) (C) (C) (C) (C) (C) (C) (C) (C)                                                                                                    |               |
| Standard State of the sequences are far and had a solution.                                                                                                    |               |
| Streeting Streeting (Streeting Streeting Stree | 2             |
| Standard Standard Control Control Cont |               |
| Streament Control of the sequences of the second second se |               |
| Streems Streem Control of the second streem of the second streem of the  |               |
| Statistic State (Constraints)  Statistics  Statistics  State of the requirement events the state basing balance doesn't  State there are prover possibles for the requirement of the annohasity  State there are prover possibles for the restrict possible of the rest of the annohasity  Anno there are plain by pointed to be required and the state balance  Anno there are plaints pointed to be required and the state balance  States the again mission of the bar required and the state balance  States the again mission of the bar required and the balance  Bana the again mission of the bar required and the balance  Bana the again mission of the bar required and the balance  Bana the again mission of the bar required and the balance  Bana the again mission of the bar required and the balance  Bana the again mission of the bar required and the balance  Bana the again mission of the bar required and the balance  Bana the again and the bar required and the balance  Bana the again and the bar required and the balance  Bana the again and the balance  Bana the again and the bar required and the balance  Bana the again and the balance  Bana the again  |               |
|                                                                                                    |               |
| Streament of the Control of the Control of the Con  |               |
| Contractions of the sequence of the sequence o |               |
| Sectors of the conjugate of the sector of the sector of t  |               |
| Streams of the sequences of the sequences of the second second s  |               |
| Sector of the subject of the sector of the sector of the   |               |
| Structure The Control of the second second   |               |
| Sector of the sector of the s  |               |
| Structure of the Control of the structure of the structure of the structu  |               |
| Sector of the sequence of the sector of the sector of the  |               |
| Sector of the calculation of the calculation of th  |               |
| Secondary Control of Control of   |               |
| Sector Sector S  |               |

In the above example, a sweeper has been reported to create noise and assessing the machine resulted in measuring 96dB of noise level. In addition to the general level of assessment there is a tick list of standard questions that have to be considered.

Certain measures have been suggested for this machine to retain its safety standard. Some labels need to be made more visible, start up and shutdown procedure needs to be made available. Operating instructions and operator training document are also assessed as being needed.

Part of the assessment of a machine is the checking of multiple energy sources. This is critical in considering the isolation of the machine for either maintenance or in the case of an emergency. Multiple Energy Source Checklist identifies the energy sources powering the particular machine.

### 4.0 HAZARD IDENTIFICATION

This window is used for identifying current and potential hazards points associated with this machine. The hazards are classified according to repeatable criteria that allow comparisons between situations and different machines/locations.

| Andrei Salet, Feit Human Dar Mt          |                |                  | 3                                                                                                    |
|------------------------------------------|----------------|------------------|----------------------------------------------------------------------------------------------------|
|                                          |                |                  | Vier : Main Administration 1                                                                                                    |
|                                          |                |                  | 110                                                                                                    |
|                                          |                | Safery Po        |                                                                                                    |
|                                          |                |                  | and a state of the state of the |
| Beck to Main                             |                |                  |                                                                                                    |
|                                          |                | Harard Idea      | tileation                                                                                                    |
| Facility Code 2 -PYOCON Asse             | Doote Asterno  | Date   4 . 1     | I (200) Marthe is Simer DOMORYTYY)                                                                                                    |
| PALID, AstraL, SMATHCAL, SM              | NEDIL, LY LYAR | -                |                                                                                                    |
|                                          |                |                  |                                                                                                    |
|                                          |                | 1                |                                                                                                    |
| Mechanical                               |                | Number of points | Cananat                                                                                                    |
| Intanglement                             |                | -                |                                                                                                    |
| Prozen and Abraune                       |                | F                |                                                                                                    |
| Came                                     |                | P                | 1                                                                                                    |
| these .                                  |                | 0                |                                                                                                    |
| Ibiling and Parcher                      |                | P                |                                                                                                    |
| lepst                                    |                | <u> </u>         | By counterweight if operator unit-was of by standar                                                                                                    |
| Owing                                    |                | 1                |                                                                                                    |
| Draving m                                |                | <b>•</b>         | L                                                                                                    |
| Congressed airligh persent legal sys-    | Siz. 🗖         | -                | L                                                                                                    |
| Material spectral from machine           |                | 1                | 1                                                                                                    |
| Release of potential energy              |                | P                |                                                                                                    |
| Non-Mechanical                           |                |                  |                                                                                                    |
| Access Bazardo                           |                | 1                |                                                                                                    |
| Harding and Lifting                      |                | P                |                                                                                                    |
| Bernety                                  |                |                  |                                                                                                    |
| Conserabilistingent                      |                | P                |                                                                                                    |
| Fer and Exploren                         |                | 1                |                                                                                                    |
| Nouv and Vération.                       |                | 0                |                                                                                                    |
| Freezer and Yarman                       |                | 1                |                                                                                                    |
| Extremes of temperature                  |                | 10               |                                                                                                    |
| Idulation of attaceptions containanation |                | 0                |                                                                                                    |
| Outrates                                 |                |                  |                                                                                                    |
| Lourng bin-Lourng Xadatoos               |                | E                |                                                                                                    |
|                                          |                |                  |                                                                                                    |
| Seve Charges                             | Doing Record   | Dens Fred !!     | Close Window                                                                                                    |

## 4.1 All Hazards

This window identifies all the risk factors associated with this machine in more detail. The list is displayed in descending order by risk level. This window only shows a brief portion of the data for the actual risk factors.

Clicking on "Show/Edit All Details" will display the Risk Level Calculation window for that particular risk factor. Clicking on "View/Edit Residual Risk" will display all the risk factors and their current residual risk levels and what measures have been taken to reduce the risk levels.

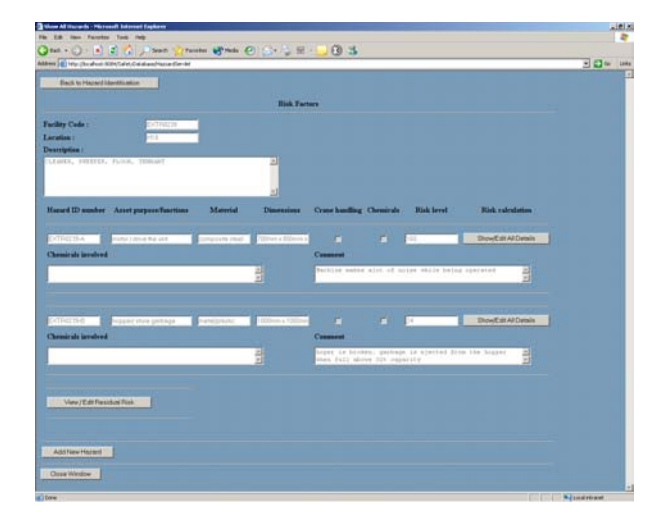

# 4.2 Risk Level Calculation

The Risk Level Calculation window shows all details about a particular risk factor.

The user selects the Exposure, Likelihood and Potential Severity out of the tables and the system computes the risk level for this hazard. This example pressure/vacuum risk is relatively low in comparison to the noise level risk also associated with this sweeper

| To (Noted Selected State Served                               |                                                                                                    |                                                                                                    |                    | 王 四 4                          |
|---------------------------------------------------------------|----------------------------------------------------------------------------------------------------|----------------------------------------------------------------------------------------------------|--------------------|--------------------------------|
|                                                               | Sar                                                                                                    | CTV-POINT VE                                                                                                    |                    | Tear - Main Adaptor and Log Od |
| Ferture to Ad                                                 | Hazarda                                                                                                    |                                                                                                    |                    |                                |
|                                                               | Rid                                                                                                    | Level Colculation                                                                                                    |                    |                                |
| Facility Code :<br>Hannel ID :<br>Lanation :<br>Asset perpete | Faction (Post land Page)                                                                                                    | Description :<br>Projets, Radital, Solition<br>of Train                                                                     | 741, 2000 AR100, 2 |                                |
| Material :<br>Discussions :<br>Crass families<br>Chemicale :  |                                                                                                    |                                                                                                    |                    |                                |
| Chemicult Invo                                                | hed:                                                                                                    | Connect :                                                                                                    | 2                  |                                |
| Description of                                                | lared)                                                                                                    | Proposed Substan :                                                                                                    | 1                  |                                |
|                                                               |                                                                                                    | 1                                                                                                    | 2                  |                                |
| Lipsur                                                        | Likelberd                                                                                                    | Potential Severity                                                                                                    |                    |                                |
| NONE B<br>Raw 1<br>Weekk 7<br>Daily 5<br>Manaty 5             | NONE     SONE     Our is a sufficient     Casespected     Likely     Sone     Sone     S | NONE 8<br>Mass 1<br>Temperary partial israparity 2<br>Temperary total israparity 3<br>Premaent partial israparity 7<br>Ferd |                    |                                |
| Hick Level C                                                  | deul etian i                                                                                                    |                                                                                                    |                    |                                |
| Hisk Level :                                                  | Catulate Ros                                                                                                    |                                                                                                    |                    |                                |
|                                                               |                                                                                                    |                                                                                                    |                    |                                |

This is the noise hazard associated with the example sweeper. It is much higher than the earlier hazard and that is why in the Show All Hazards Window is listed first.

#### 4.3 Residual Risk

Residual risk is where the assessors enter their calculations after a particular risk has been dealt with. Residual Risk Window is similar to Risk Level Calculation Window and it is used to calculate the new risk level. This would usually end up being 0 if the hazard has been completely removed but in rare cases some residual risk may still be present.

### 5.0 SAFETY JOBS

This is the default screen for jobs when no safety job has been associated with this machine. After creating a job we see the capability to add new tasks. In this example, we are going to add a task which will display under the current safety tasks heading.

| Aust/SafetyPoint/Safety3decien                                                                                                    | 6 m 6 6.                                                                                                    |                                                                                                    |                                                                               |                                                   | - 0                       |
|----------------------------------------------------------------------------------------------------|----------------------------------------------------------------------------------------------------|----------------------------------------------------------------------------------------------------|-------------------------------------------------------------------------------|---------------------------------------------------|---------------------------|
|                                                                                                    | 1753                                                                                                    |                                                                                                    |                                                                               | first .                                           | Main Administration 1 and |
|                                                                                                    |                                                                                                    |                                                                                                    |                                                                               |                                                   |                           |
|                                                                                                    |                                                                                                    | SAFETY POINT                                                                                                    |                                                                               |                                                   |                           |
|                                                                                                    |                                                                                                    |                                                                                                    |                                                                               |                                                   |                           |
| Back to Main                                                                                                    |                                                                                                    | 100000000                                                                                                    |                                                                               |                                                   | -                         |
|                                                                                                    |                                                                                                    | Safety John                                                                                                    |                                                                               |                                                   | _                         |
| Facility Code :                                                                                                    | MPPOE2H                                                                                                    | Safety Job ID : 9990000 GA                                                                                                    | FETY                                                                          |                                                   |                           |
| Supervisor :                                                                                                    | Choose Supervisor 🖭                                                                                                    | Realizator: Ococe Panis                                                                                                    | etor 🔳                                                                        |                                                   |                           |
| Safety Problems :                                                                                                    |                                                                                                    |                                                                                                    |                                                                               |                                                   |                           |
| 1837                                                                                                    |                                                                                                    |                                                                                                    |                                                                               |                                                   |                           |
|                                                                                                    |                                                                                                    | -1                                                                                                    |                                                                               |                                                   |                           |
| Estimated Cast :                                                                                                    | 10                                                                                                    |                                                                                                    |                                                                               |                                                   |                           |
| Date For Complete                                                                                                    | ins 1 - 1/1 - 1/1500 -                                                                                                    | Most on a format DDAMAYY                                                                                                    | 775                                                                           |                                                   |                           |
| Dave Above De                                                                                                    | atala atala atala atala                                                                                                    |                                                                                                    |                                                                               |                                                   |                           |
| and the second second                                                                                                    |                                                                                                    |                                                                                                    |                                                                               |                                                   |                           |
|                                                                                                    |                                                                                                    | ADD NEW SAFETY TASK                                                                                                    |                                                                               |                                                   | -                         |
| T. 6 Th.                                                                                                    |                                                                                                    | Not the second second                                                                                                    |                                                                               |                                                   | _                         |
| Task Number                                                                                                    | AUTON MEET                                                                                                    | Estimated cost   00                                                                                                    | Safety type :                                                                 | estap                                             |                           |
|                                                                                                    |                                                                                                    | and the second second s                                                                                                    |                                                                               |                                                   |                           |
| Task Description                                                                                                    | 17                                                                                                    |                                                                                                    |                                                                               |                                                   |                           |
| Task Description                                                                                                    | 17                                                                                                    | Addt                                                                                                    | iow Task                                                                      |                                                   |                           |
| Task Description                                                                                                    |                                                                                                    | 2) Add1                                                                                                    | iow Talik                                                                     |                                                   |                           |
| Task Description                                                                                                    |                                                                                                    | CURRENT SAFETY TASKS                                                                                                    | iew Task                                                                      |                                                   |                           |
| Task Description                                                                                                    | TERMITOLOGIA SAVETA                                                                                                    | CURRENT SAFETY TASKS                                                                                                    | ine Talk                                                                      | With it progress                                  |                           |
| Task Description<br>Task ID :<br>Task Nonder :                                                                                                    | TOWARDOOD SAFETY<br>TOWARDOOD SAFETY                                                                                                    | CURRENT SAPETY TASKS                                                                                                    | iew Task                                                                      | With it progress<br>Guard                         |                           |
| Task Description<br>Task ID :<br>Task Number :<br>Task Description :<br>Task Description :                                                                                                    | TO-MPODID SAFETY<br>19                                                                                                    | CURRENT SAFETY TASKS                                                                                                    | iew Taik.                                                                     | Work in progress<br>Count                         |                           |
| Task. Description<br>Task. ID :<br>Task. Number :<br>Task. Description :<br>Tart?                                                                                                    | TIDANFOOD SAVE THE                                                                                                    | CURRENT SAFETY TASKS                                                                                                    | iew Task                                                                      | Work in progress                                  |                           |
| Task Description<br>Task ID :<br>Task Description :<br>Task Description :<br>Task Add WMT Picture                                                                                                    | Townson we the                                                                                                    | CURRENT SAFETY TASKS                                                                                                    | iew Task.                                                                     | Work in progress                                  |                           |
| Task Description Task Dol Task Number: Task Number: Task Description: Task Add WMU Person Add WMU Person                                                                                                    | TEMPTOENT SAFE TY                                                                                                    | CURRENT SAFETY TASKS                                                                                                    | iew Task.                                                                     | Work in progress                                  |                           |
| Task Description Task Doctription Task Number Task Number Task Number Add WMMI Plennes Add WMMI Plennes                                                                                                    | TEMATOSTOTTOTTO                                                                                                    | CURRENT SAPITY TANKS                                                                                                    | iew Task.<br>Progress :<br>Kalety type                                        | Wok is progress                                   |                           |
| Task, Description<br>Task, Number ;<br>Task, Number ;<br>Task, Number ;<br>Add WMIT Peters<br>Add WMIT Peters<br>CAD Events 1                                                                                                    | in the second second se                                                                                                    | CURRENT SAFETY TASKS                                                                                                    | iew Task.                                                                     | Work in progress<br>Grand                         |                           |
| Task Description<br>Task ID<br>Task ID<br>Task Nanker<br>Task Nonder<br>Task Description<br>(1271)<br>Add WMI Picture<br>CAD Description<br>Task ID :                                                                                                    | TUMEROUS OF THE                                                                                                    | CURRENT SAVETY FASES                                                                                                    | iew Task.                                                                     | Wolf in progress<br>Guest                         |                           |
| Tak Description Tak Di Tak Di  | To serve comments and the serve comments of the serve comments of                                                                                                    | CURRENT SAFETY TAXES<br>CURRENT SAFETY TAXES<br>CURRENT Safety Taxes<br>CURRENT Safety Taxes                                                                         | Iner Task.                                                                    | Voja a propes<br>Gued                             |                           |
| Task Deerspins<br>Task Di<br>Task ID)<br>Task ID)<br>Task Doerspins<br>Task Deerspins<br>Task Deerspins<br>Task Distance<br>Task Number:<br>Task Number:                                                                                                    | Town room and room and room an                                                                                                    | CURRENT SAFTY TASKS                                                                                                    | Ine Task<br>Progress :<br>Safety type<br>Stee Task<br>Safety type             | Vijut in progress<br>Goard<br>To Actor<br>#158    |                           |
| Task Description<br>Task Doscription<br>Task Number;<br>Task Description<br>Task Description<br>CAD Passed<br>Task Do<br>Task Doscription<br>Task Description                                                                                                    | TO ANY COST ON TYPE                                                                                                    | CURRENT SAFETY TASK<br>CURRENT SAFETY TASK<br>CURRENT SAFETY TASK<br>CURRENT SAFETY<br>CURRENT SAFETY<br>CURRENTS<br>CURRENTS<br>CURRENT SAF | Ine Task                                                                      | Vola la progress<br>Guerd<br>Tila Action<br>#1939 |                           |
| Tak Description<br>Task Di<br>Task Di<br>Task Di<br>Task Di<br>Task Di<br>Matter States<br>Add WMIT Pisture<br>Ch Description<br>Task Di<br>Task Di<br>Task Di<br>Task Di<br>Task Di<br>Task Di<br>Task Di<br>Task Di                                                                                                    | TERMETORISE ANT THE<br>TERMETORISE ANT THE<br>TERMETORISE<br>Defend Protection<br>Termetorise Antipage<br>Termetorise Antipage                                                                                                    | CURRENT SAFETY TAKES<br>CURRENT SAFETY TAKES<br>COMMENT AND AND AND AND AND AND AND AND AND AND                                                                                                    | Ine Task<br>Balary type<br>Stor Task<br>Despress :<br>Safety type<br>des Task | Vola a progress<br>Guerd<br>To Action<br>#-Nap    |                           |
| Task Description Task Discription Task Description Task Description Task Description Task Discription Task Discription Task Description Task Description Task D | In a family SMD<br>Dela Potent<br>Dela Potent<br>Total Potent<br>Dela SMD<br>Dela Potent<br>Total Potent<br>Dela Potent<br>Total Potent<br>Dela Potent<br>Total Potent<br>Dela Potent<br>Total Potent<br>Dela Potent<br>Total Potent<br>Dela Potent<br>Total Potent<br>Dela Potent<br>Total Potent<br>Dela Potent<br>Total Potent<br>Dela Potent<br>Total Potent<br>Total Potent<br>Dela Potent<br>Total Potent<br>Dela Potent<br>Total Potent<br>Total Potent<br>Dela Potent<br>Total Potent<br>Total Potent<br>Tot | CURRENT LAPITY TAKES<br>CURRENT LAPITY TAKES<br>Consent over 1<br>Consent over 1<br>Co | Ine Task<br>Progress (<br>Safety type<br>Ine Task<br>Safety type<br>Ine Task  | Non a propes<br>Good<br>Thi Adon                  |                           |

### 6.0 CONCLUSION

SAFETY POINT is a self-contained web enabled application, which is designed to capture and manage all necessary documentations from the beginning to the end of the process. The main steps through which this system provides a complete and comprehensive safety solution are:

- Operational requirements Operational requirements of an asset are identified.
- Hazard identification Hazards, hazardous situations and hazardous events for the asset in its operational environment are registered.
- Risk evaluation For each hazard a risk profile is developed. This will quantify the process using sound engineering judgment.
- Safety measures The identified safety measures (e.g. safeguarding, painting, interlocking, emergency stop switch,...) are implemented to eliminate identified hazards and/or reduce risk level.
- Residual risks the residual risks after implementing the safety measures are documented and compared with the original risks to demonstrate safety improvement.